## 教务系统报名、退报操作指南

1.登录教务系统,打开报名申请——辅修报名

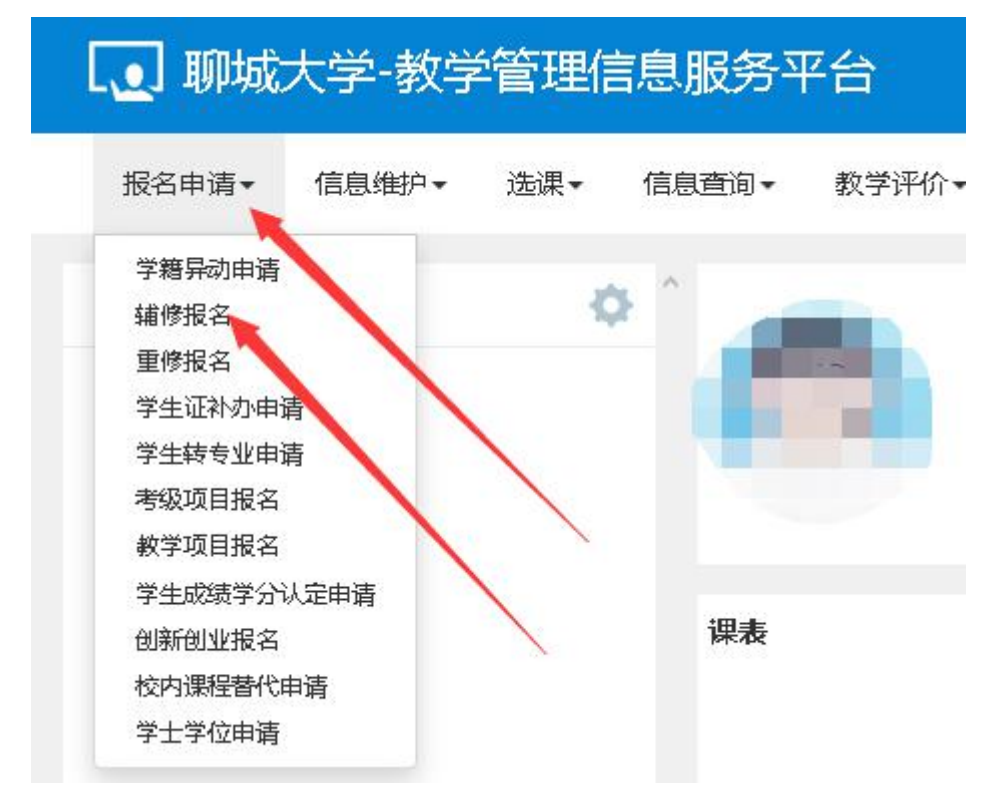

2.在辅修报名界面,点击申请辅修专业对应的报名按钮

| <b></b><br>修 授 名 |      |               |         |      |      |      |
|------------------|------|---------------|---------|------|------|------|
|                  |      |               |         |      | 十增加  | ≱ 删除 |
| 修                | 当前学生 | ₽学期: 2020-202 | 21学年 1学 | 期    |      | 0    |
| 学院               | 年级   | 专业            | 剩余时间    | 余量   | 堤    | 作    |
| 传媒技术学院           | 2019 | 教育技术学         | 0小时     | 100人 | 详细信息 | 报名   |
|                  |      |               |         |      |      |      |

3.在报名说明界面,点击同意按钮

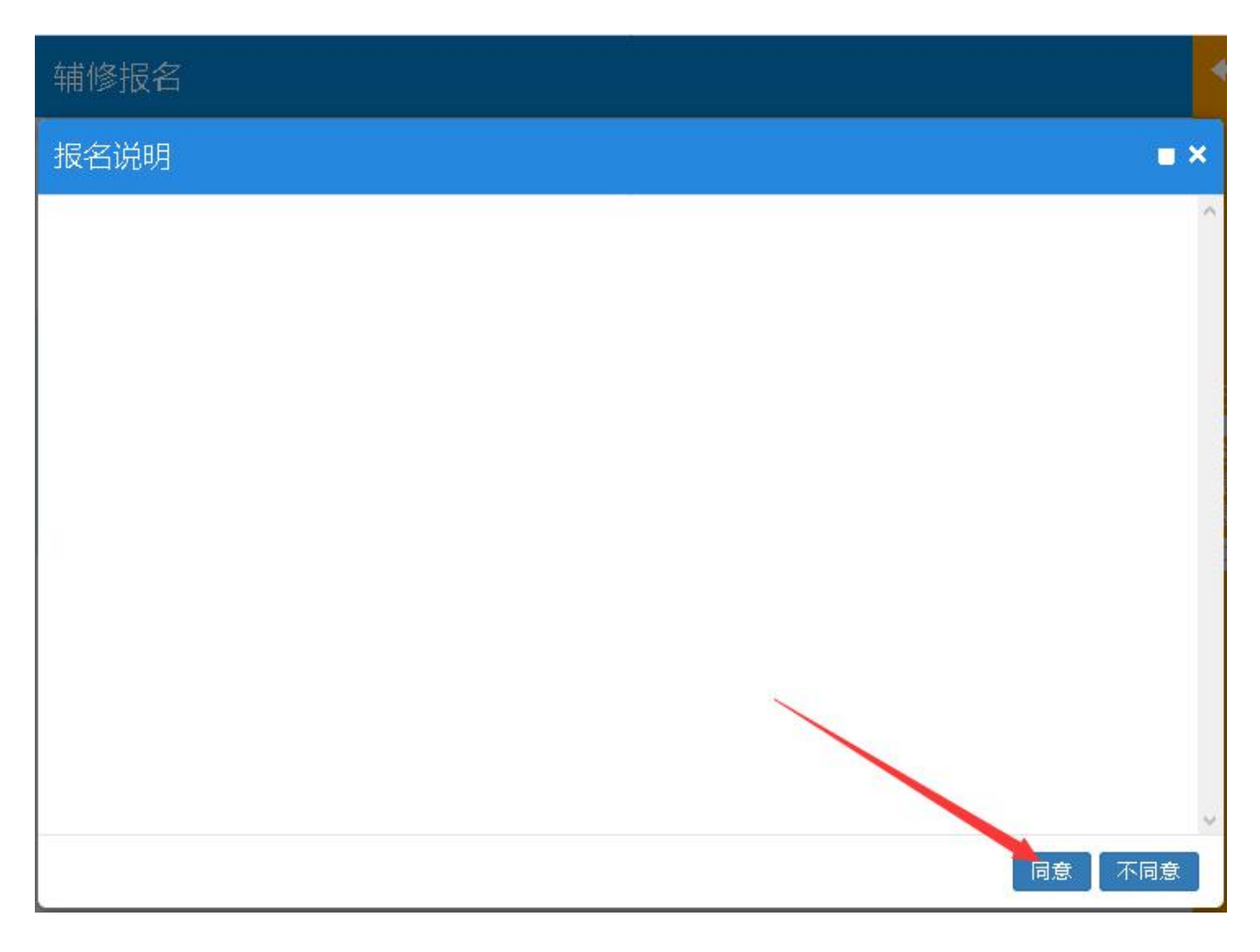

## 4.在辅修报名界面,申请辅修专业对应的按钮变为红色退报,点击已报名信息栏

| 辅修报名   |      |                |        |       |          |         |
|--------|------|----------------|--------|-------|----------|---------|
|        |      |                |        |       | ╋ 増加     | 業 删除    |
|        | 当前学生 | F学期: 2020-20   | 21学年1学 | 期     |          |         |
| 辅修     |      |                |        |       |          | $\odot$ |
| 学院     | 年级   | <del>全</del> 亚 | 剩余时间   | 余重    | 操        | 制作      |
| 传媒技术学院 | 2019 | 教育技术学          | 0小时    | 100人  | 详细信息     | 退报      |
|        |      |                | e i et | 400 1 | ******** |         |

5.在辅修报名界面已报名信息栏,点击流程跟踪按钮

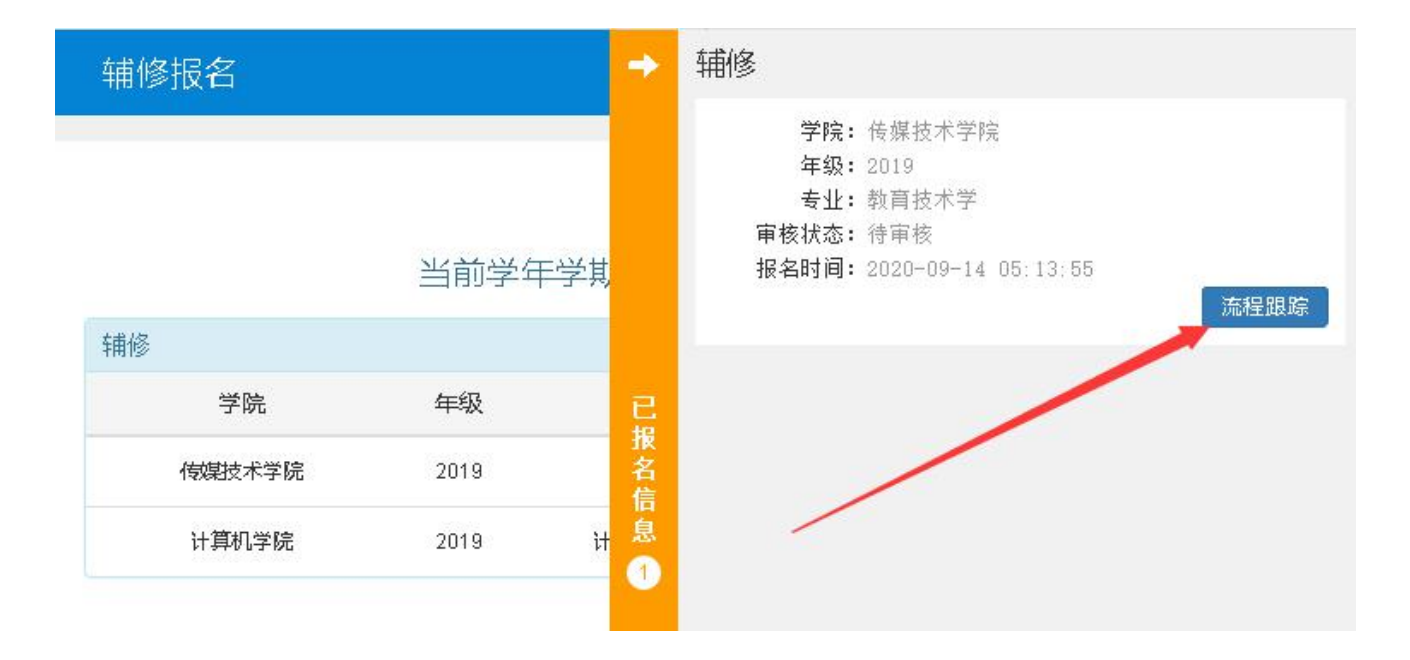

6.在流程跟踪界面,查看审核状态和进度,点击关闭按钮

| 辅修报名          | ÷            | 辅修           |
|---------------|--------------|--------------|
| 流程跟踪          |              | <b>- ×</b>   |
| 辅修学院审核<br>1   | 教务<br>2      | 5处备案 审核中     |
| 说明:上述流程中蓝色表示的 | 己审核,黄色表示待审核, | 红色表示审核不通过或退回 |
|               |              | →→→ 关闭       |

7.若要取消报名或修改报名专业,需先将已报名专业退报,在辅修报名界面,点击报名专业对应的退报按钮

|        |      |                |        |      | ╋ ● ● ● ● ● ● ● ● ● ● ● ● ● ● ● ● ● ● ● | 業 删除    |
|--------|------|----------------|--------|------|-----------------------------------------|---------|
|        | 当前学生 | F学期: 2020-20   | 21学年1学 | 期    |                                         |         |
| 捕修     |      |                | -      |      |                                         | $\odot$ |
| 学院     | 年级   | <del>〔</del> 一 | 剩余时间   | 余重   | 操                                       | ۲F      |
| 传媒技术学院 | 2019 | 教育技术学          | 0小时    | 100人 | 详细信息                                    | 退报      |
|        | 2010 | 计算机刻受片技术       |        | 100人 | 详细信息                                    | 据名      |

## 8.在确认提示对话框,点击确认按钮

| 辅修报名   |                |          |           | ÷  |
|--------|----------------|----------|-----------|----|
|        |                |          | + 增加 🗰 删除 | È  |
|        | 当前学年学期: 2020-2 | 021学年1学期 |           |    |
| 辅修     |                |          | 6         | )  |
| 学院     | 年 确认提示         | × 余里     | 操作        | 已据 |
| 传媒技术学院 | 21             | 100人     | 详细信息 退振   | 名信 |
| 计算机学院  | 21 您确定要退报?     | 100人     | 详细信息 报名   | 息  |
|        |                | 确认 取消    |           |    |
|        |                |          |           |    |